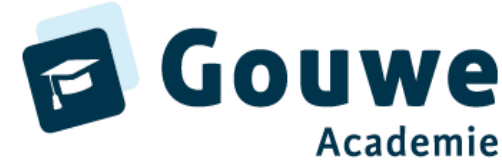

## Het overnemen van het pakket leer- en ontwikkelingslijnen jonge kind (GA) in ParnasSys

| Log in bij ParnasSys<br>Kies tabblad Beheer > Leerlijnenpakkett | en                                    |                             |
|-----------------------------------------------------------------|---------------------------------------|-----------------------------|
| Leerlijnen                                                      |                                       |                             |
| Leerlijnenpakketten                                             |                                       |                             |
| Leerroutes                                                      |                                       |                             |
| Knop 'Leerlijnenpakket overnemen' ond                           | leraan                                |                             |
| Nieuw leerlijnenpakket                                          | Leerlijnenpakket overnemer            | Leerlijnenpakket publiceren |
| Knop 'Leer- en ontwikkelingslijnen jong                         | e kind (GA)', waarachter staat 'Lande | lijk'                       |
| 🄾 Mijn ParnasSys Leerling Groep Medewerker School               | Overzichten Beheer                    | Help 🕀                      |
| Anders Leren (98AP) Beheer Taakhistorie Release notes           |                                       |                             |
| Naam Zoeken                                                     |                                       |                             |
| Leerlijnenpakketten - 1 t/m 4 (van 4)                           |                                       | ⊞ 8 ⊖                       |
| Naam                                                            | Herkom                                | st Laatst gepubliceerd      |
| Leer- en ontwikkelingslijnen 2-7 jaar (DE)                      | Eigen sci                             | hool 05-03-2019             |
| Leer- en ontwikkelingslijnen jonge kind (4-7 jaar) (DE)         | Eigen sci                             | hool                        |
| Leer- en ontwikkelingslijnen jonge kind (4-7 jaar) (DE)         | Landeliji                             | 13-09-2021                  |
| Leer- en ontwikkelingslijnen jonge kind (GA)                    | Landeliji                             | 05-05-2023                  |

Zorg dat het vinkje bij 'Planning overnemen' aan staat en bij 'Bronnen overnemen' wanneer je bronnenmateriaal wilt gebruiken > vervolgens knop 'Overnemen' (onderaan). Klik daarna op 'OK'.

## Het volgende scherm is belangrijk!

Er verschijnen twee meldingen 'Het leerlijnenpakket is succesvol overgenomen met de naam Leer- en ontwikkelingslijnen jonge kind (GA)' en 'De volgende leerroutes zijn overgenomen: Basis en Basis (instroom)'

Let op: Kijk in dit scherm goed welke naam de leerroute heeft. Dit kan bijvoorbeeld ook Basis (1) of Basis (2) zijn. Als er een cijfer achter komt, betekent dit dat je al een ander pakket geactiveerd hebt met dezelfde leerroutes. Je kunt deze leerroutes samenvoegen. Hoe je dat doet, lees je hierna.

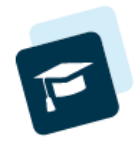

Beheer Taakhistorie Release notes

Het leerlijnenpakket is succesvol overgenomen met naam Leer- en ontwikkelingslijnen jonge kind (GA)

De volgende leerroutes zijn overgenomen: Basis(4), Basis (instroom)

| Leerliin   | enpakket  | overnemen |
|------------|-----------|-----------|
| ECCI (III) | Chipakkee |           |

| Naam<br>Afkorting<br>Toelichting<br>Planning overnemen | Leer- en ontwikkelingslijnen jonge kind (GA)<br>LJK (GA) |
|--------------------------------------------------------|----------------------------------------------------------|
| Bronnen overnemen                                      |                                                          |
| Herkomst                                               |                                                          |
| Herkomst                                               | Landelijk                                                |

## Leerroutes samenvoegen

Tabblad Beheer > Leerroutes

| Leerlijnen          |
|---------------------|
| Leerlijnenpakketten |
| Leerroutes          |

Zie je hier meerdere leerroutes met dezelfde naam, dus Basis en Basis (1) of een ander getal? Klik op 'Leerroutes samenvoegen (stap 1)'

Leerroutes samenvoegen (stap 2)

Voor leerroute 'Basis (...)': zet een vinkje onder 'Bron', voor leerroute 'Basis' (zonder getal): zet een vinkje onder 'Doel'.

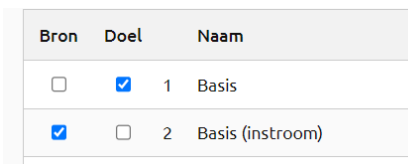

Klik op 'Leerroutes samenvoegen (stap 2)'. Meerdere leerroutes met de naam 'Basis (...)'? Herhaal de voorgaande stappen tot je alleen de leerroute 'Basis' (zonder getal) overhoudt.

Dezelfde stappen herhaal je voor de leerroute 'Basis (instroom)'.

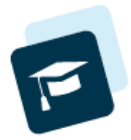

## Leerlingen koppelen aan een leerlijnenpakket en een leerroute

Tabblad Groep > selecteer bovenste leerling > Begeleiding > Leerlijnen > nieuw leerlijnenpakket koppelen

Klik op 'Leer- en ontwikkelingslijnen jonge kind (GA)'

| Leerlingkaart Personalia • Onderwijs • Toetsen • Begeleiding • Map • Kindbegrip • Zien! | Rapportage 👻 🗙 |  |  |  |  |  |  |
|-----------------------------------------------------------------------------------------|----------------|--|--|--|--|--|--|
| Leerlijnenpakket koppelen                                                               |                |  |  |  |  |  |  |
| Selecteer het te koppelen leerlijnenpakket - 1 t/m 20 (van 28)                          |                |  |  |  |  |  |  |
| Naam Herkoms                                                                            | st             |  |  |  |  |  |  |
| 1.Leer- en ontwikkelingslijnen jonge kind (GA) Landelijk                                |                |  |  |  |  |  |  |
| 2.Leer- en ontwikkelingslijnen jonge kind (4-7 jaar) aug 2019 Landelijk                 | τ              |  |  |  |  |  |  |
| 3 Leer- en ontwikkelingslijnen jonge kind INCL gr 3 (4-8 jaar) (DE) Landelijk           |                |  |  |  |  |  |  |
| 4. Leer- en ontwikkelingslijnen 2-7 jaar (DE) Andere s                                  | chool          |  |  |  |  |  |  |

Je komt in onderstaand scherm, waar je de volgende dingen aangeeft:

- 1. Je koppelt het leerlijnenpakket normaal gesproken voor onbepaalde tijd. Wil je dat het leerlijnenpakket tot een bepaalde einddatum geldt, dan kun je deze invullen.
  - Standaard geeft ParnasSys de begindatum van het huidige schooljaar weer;
- 2. Vink de leergebieden aan van dit leerlijnenpakket die je wilt gebruiken voor deze leerling. *Door het bovenste hokje aan te vinken, worden alle leergebieden voor deze leerling geselecteerd*;
- 3. Kies de leerroute 'Basis'. Is het een leerling die op dat moment halverwege het jaar (januari-juni) instroomt in groep 1? Dan kies je leerroute 'Basis (instroom)'. *Je kunt onder 'Globale instellingen' voor alle leergebieden tegelijk aangeven welke leerroute de leerling moet volgen;*
- 4. Als je voor de betreffende leerling met extra doelen wilt werken, zet je de extra doelen op 'Ja'. *Het gebruik van extra doelen is optioneel en een schoolspecifieke keuze*;
- 5. Klik op 'opslaan' onder in je scherm om de instellingen vast te leggen.

| eerling.                     | kaart I                                                     | Personalia 🔻                   | Onderwijs 🔻  | Toetsen 🔻     | Begeleiding 🔻                                 | Map 🔻    | Kindbegrip 🔻    | Zien!       |                                              |
|------------------------------|-------------------------------------------------------------|--------------------------------|--------------|---------------|-----------------------------------------------|----------|-----------------|-------------|----------------------------------------------|
| oppel                        | ing met                                                     | t leerlijnenpa                 | akket '1.Lee | r- en ontwikk | ælingslijnen jor                              | nge kind | (GA)' instellen |             |                                              |
| Begind                       | atum                                                        |                                | 01-08-2      | 023           |                                               |          |                 |             |                                              |
| Eindda                       | tum                                                         |                                |              |               | 1                                             |          |                 |             |                                              |
| obale                        | instellin                                                   | ngen                           |              |               |                                               |          |                 |             |                                              |
| Alle lee                     | erroutes i                                                  | instellen op                   | Basis        |               | ~                                             |          |                 |             |                                              |
| Alle ex                      | tra doele                                                   | en instellen op                | Ja           |               | ~                                             |          |                 |             |                                              |
|                              |                                                             |                                |              |               |                                               |          |                 |             |                                              |
| stellin                      | gen per                                                     | leergebied                     |              |               |                                               |          |                 |             |                                              |
| stellin                      | gen per<br>Leerget                                          | leergebied<br>bied             |              |               | Leerroute                                     |          |                 |             | Extra Doelen                                 |
| stellin<br>2<br>2            | <b>gen per</b><br>Leerget<br>Rekene                         | leergebied<br>bied             |              |               | Leerroute<br>Basis                            |          |                 | ~           | Extra Doelen<br>Ja 🗸                         |
| estellin<br>2<br>2<br>2      | igen per<br>Leergel<br>Rekener<br>Taal                      | leergebied<br>bied             |              |               | Leerroute<br>Basis<br>Basis                   |          |                 | ~           | Extra Doelen<br>Ja v<br>Ja v                 |
| nstellin<br>2<br>2<br>2      | gen per<br>Leerget<br>Rekener<br>Taal<br>Motorie            | leergebied<br>bied<br>en       |              |               | Leerroute<br>Basis<br>Basis<br>Basis          |          |                 | *<br>*      | Extra Doelen<br>Ja v<br>Ja v<br>Ja v         |
| nstellin<br>2<br>2<br>2<br>2 | igen per i<br>Leerget<br>Rekener<br>Taal<br>Motorie<br>Spel | leergebied<br>bied<br>en<br>ek |              |               | Leerroute<br>Basis<br>Basis<br>Basis<br>Basis |          |                 | *<br>*<br>* | Extra Doelen<br>Ja v<br>Ja v<br>Ja v<br>Ja v |

Ga met het pijltje rechtsboven in ParnasSys naar de volgende leerling. Herhaal de bovenstaande stappen. Doe dit voor alle leerlingen uit de groep.

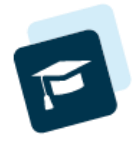

Help 🕞

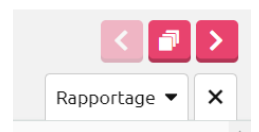